Collegarsi alla piattaforma <u>https://elearning.unicz.it/course/index.php</u> e accedere con la propria mail istituzionale (*@studenti.unicz.it*) e selezionare: <u>CORSI OFA (Obblighi Formativi Aggiuntivi)</u>

| Corsi OFA (Obblighi Formativi Aggiunt<br>Categoria Impostazioni Cestino Altro ~ | tivi)                                                        |
|---------------------------------------------------------------------------------|--------------------------------------------------------------|
| Categoria Impostazioni Cestino Altro -                                          |                                                              |
|                                                                                 |                                                              |
| Corri OEA (Obblighi Formativi Aggiuntivi)                                       | •                                                            |
|                                                                                 | •                                                            |
| Cerca corsi Q                                                                   | Altro ~                                                      |
| Corsi per Recupero OFA                                                          | Espandi tutto                                                |
| Test di Valutazione OFA                                                         |                                                              |
|                                                                                 |                                                              |
| )                                                                               |                                                              |
|                                                                                 | Cerca corsi  Corsi per Recupero OFA  Test di Valutazione OFA |

2) Cliccare su *Test di Valutazione OFA* 

- quindi sul relativo Corso Di Laurea di appartenenza

|                   | Test di Valutazione OFA                                                                            |               |
|-------------------|----------------------------------------------------------------------------------------------------|---------------|
|                   | Categoria Impostazioni Cestino Altro 🗸                                                             |               |
|                   | Corsi OFA (Obtilighi Formativi Aggiuntivi) / Test di Valutazione OFA                               | ٢             |
|                   | Cerca corsi Q                                                                                      | Altro 🛩       |
| /                 |                                                                                                    | Espandi tutto |
|                   | <ul> <li>Organizzazioni delle Amministrazioni Pubbliche e Private</li> <li>Ciudenaudane</li> </ul> |               |
|                   | Giurisprudenza                                                                                     |               |
|                   | <ul> <li>Economia Aziendale</li> <li>Incognegia Informatica e Riemedica</li> </ul>                 |               |
|                   | Tecniche di Badiologia Medica                                                                      |               |
|                   | Esinterania                                                                                        |               |
|                   | Tecniche di Laboratorio Biomedico                                                                  |               |
|                   | <ul> <li>Assistenza Sanitaria</li> </ul>                                                           |               |
|                   | Dietistica                                                                                         |               |
|                   | ▶ Infermieristica                                                                                  |               |
|                   | Infermieristica InterAteneo Umg-Unirc                                                              |               |
| $\langle \rangle$ | Tecniche della Prevenzione nell'ambiente e nei luoghi di lavoro                                    |               |
| $\langle \rangle$ | ▶ Farmacia                                                                                         |               |
| $\langle \rangle$ | Scienze e Tecnologie delle Produzioni Animali                                                      |               |
| $\sim$            |                                                                                                    |               |
|                   |                                                                                                    |               |
|                   |                                                                                                    |               |
|                   |                                                                                                    |               |
|                   |                                                                                                    |               |

3) Cliccare su **A.A 2022-2023 - Valutazione della preparazione iniziale e Obblighi** Formativi Aggiuntivi

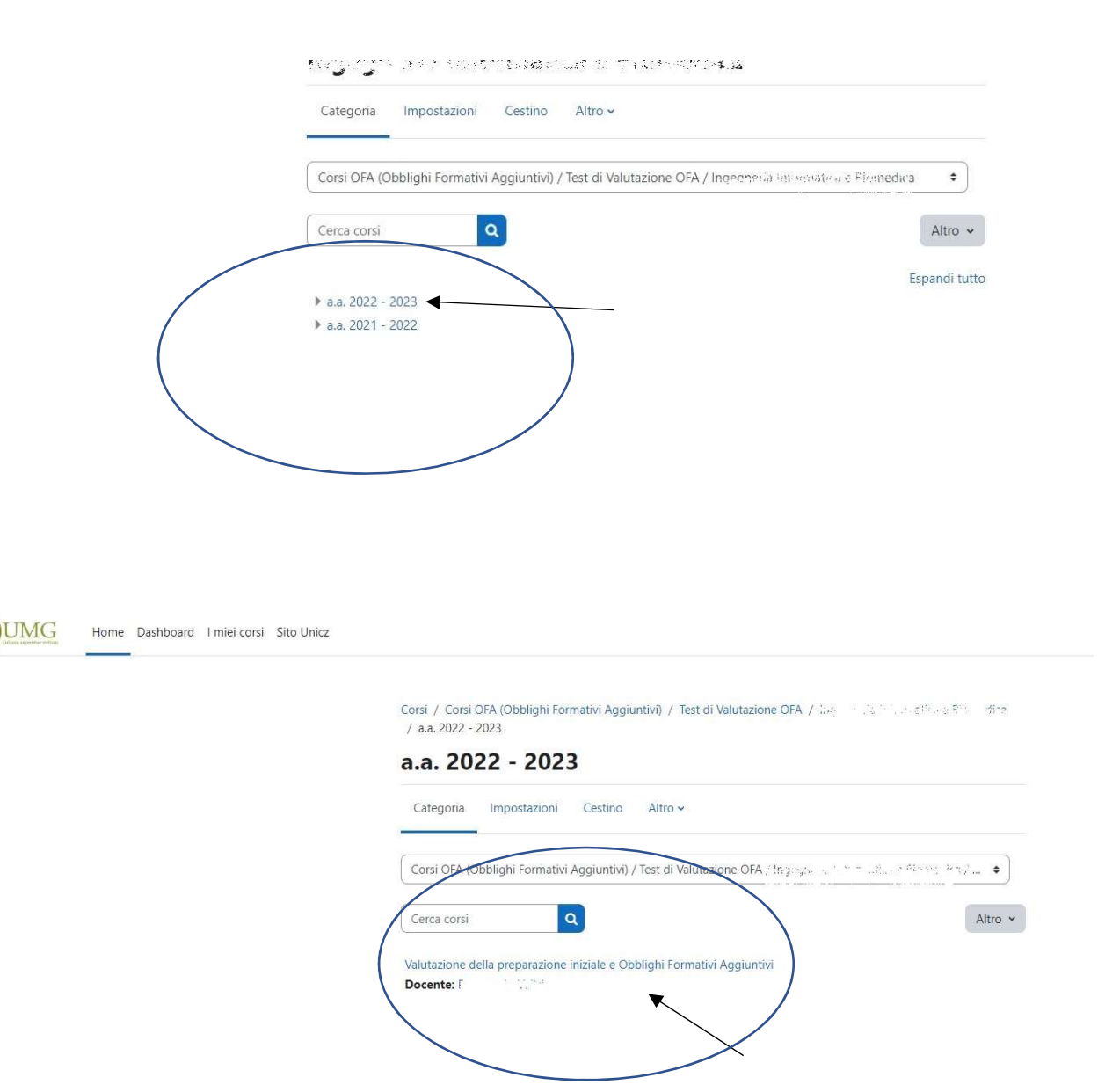

- Test OFA 12/01/2022
   I

   OUIZ
   Test OFA 13/01/2022
   Visualizzare
   I

   Aperto: Thursely: 15 January 202, 05 00
  Chiuso: Thur y, 13 January 202, 05 00
  Chiuso: Thur y, 13 January 202, 05 00
  Chiuso: Thur y, 13 January 202, 05 00
  Chiuso: Thur y, 13 January 202, 05 00
  Chiuso: Thur y, 13 January 202, 05 00
  Chiuso: Thur y, 13 January 202, 05 00
  Chiuso: Thur y, 13 January 202, 05 00
  Chiuso: Thur y, 13 January 202, 05 00
  Chiuso: Thur y, 13 January 202, 05 00
  Chiuso: Thur y, 13 January 202, 05 00
  Chiuso: Thur y, 13 January 202, 05 00
  Chiuso: Thur y, 13 January 202, 05 00
  Chiuso: Thur y, 13 January 202, 05 00
  Chiuso: Thur y, 13 January 202, 05 00
  Chiuso: Thur y, 13 January 202, 05 00
  Chiuso: Thur y, 13 January 202, 05 00
  Chiuso: Thur y, 13 January 202, 05 00
  Chiuso: Thur y, 13 January 202, 05 00
  Chiuso: Thur y, 13 January 202, 05 00
  Chiuso: Thur y, 13 January 202, 05 00
  Chiuso: Thur y, 13 January 202, 05 00
  Chiuso: Thur y, 13 January 202, 05 00
  Chiuso: Thur y, 13 January 202, 05 00
  Chiuso: Thur y, 13 January 202, 05 00
  Chiuso: Thur y, 13 January 202, 05 00
  Chiuso: Thur y, 13 January 202, 05 00
  Chiuso: Thur y, 13 January 202, 05 00
  Chiuso: Thur y, 13 January 202, 05 00
  Chiuso: Thur y, 13 January 202, 05 00
  Chiuso: Thur y, 13 January 202, 05 00
  Chiuso: Thur y, 13 January 202, 05 00
  Chiuso: Thur y, 13 January 202, 05 00
  Chiuso: Thur y, 13 January 202, 05 00
  Chiuso: Thur y, 13 January 202, 05 00
  Chiuso: Thur y, 13 January 202, 05 00
  Chiuso: Thur y, 13 January 202, 05 00
  Chiuso: Thur y, 13 January 202, 05 00
  Chiuso: Thur y, 13 January 202, 05 00
  Chiuso: Thur y, 13 January 202, 05 00
  Chiuso: Thur y, 13 January 202, 05 00
  Chiuso: Thur y, 13 January 202, 05 00
  Chiuso: Thur y, 13 January 202, 05 00
  Chiuso: Thur y, 13 January 202, 05 00
  Chiuso: Thur y, 13 January 202, 05 00
  Chiuso: Thur y, 13 January 202, 05 00
  Chiuso: Thur y, 13 January 202, 05 00
  Chiuso: Thur y, 13 January 202, 05 00
  Chiuso: Thur y, 13 January 202, 05 00
  Chiuso: Thur y, 13 January 202, 05 00
  Chiuso: Thur y, 14 January 202, 05 00
  Chiuso: Thury
- 4) Una volta entrati, si visualizzano sia le Aule Virtuali (eventuali) sia i **Test OFA** disponibili

- 5) Cliccando sul test lo studente lo può avviare per visualizzarlo e completarlo. E' possibile anche "navigare" tra le domande durante lo svolgimento della prova stessa.
- 6) Una volta terminato, bisogna inviare i risultati dello stesso tramite l'apposito pulsante che esce a video, per la consegna definitiva del test.